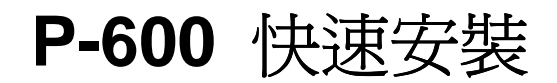

1. 介面名稱和功能

P-600 - 外觀介面

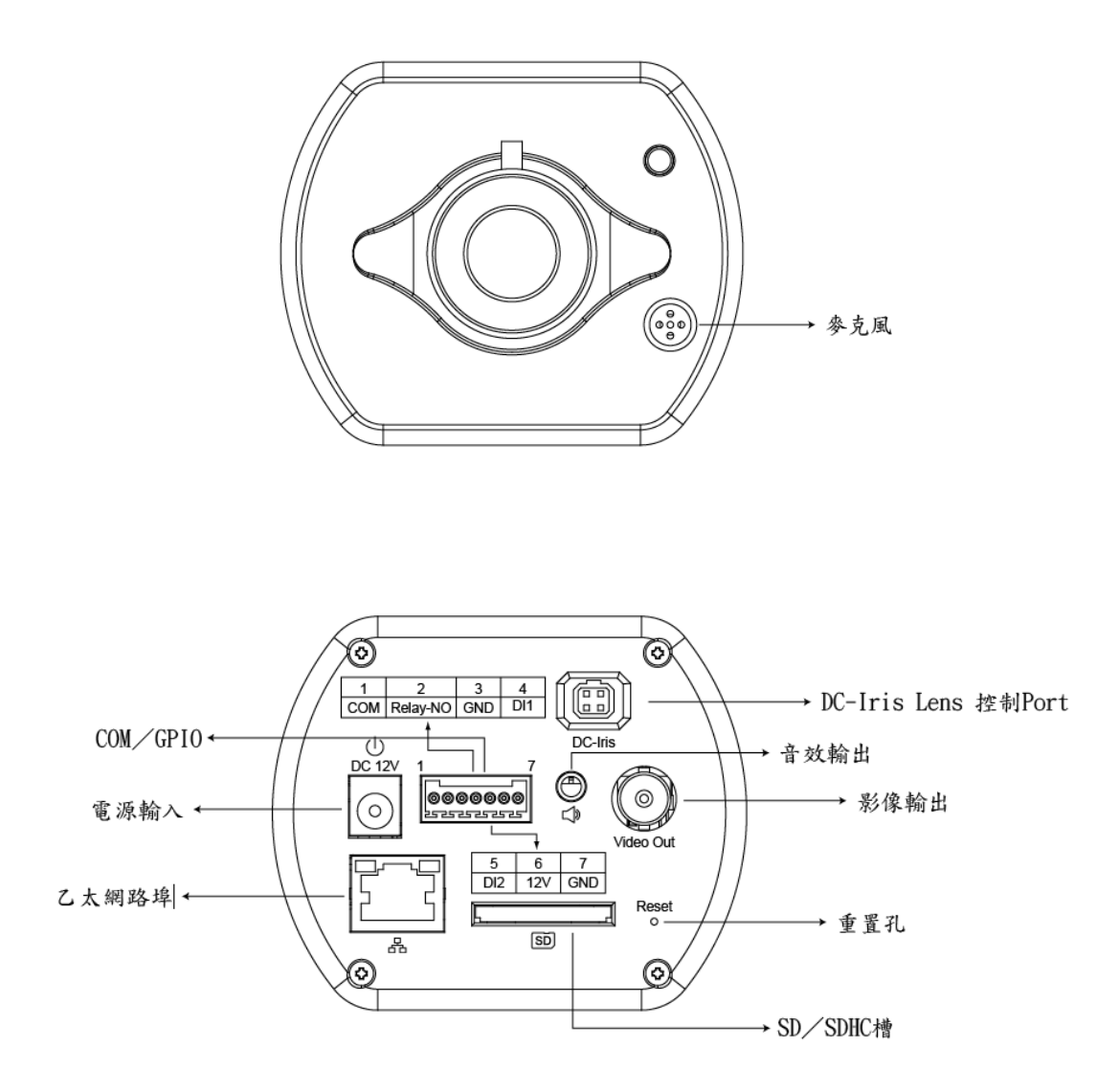

# P600 - 硬體安裝

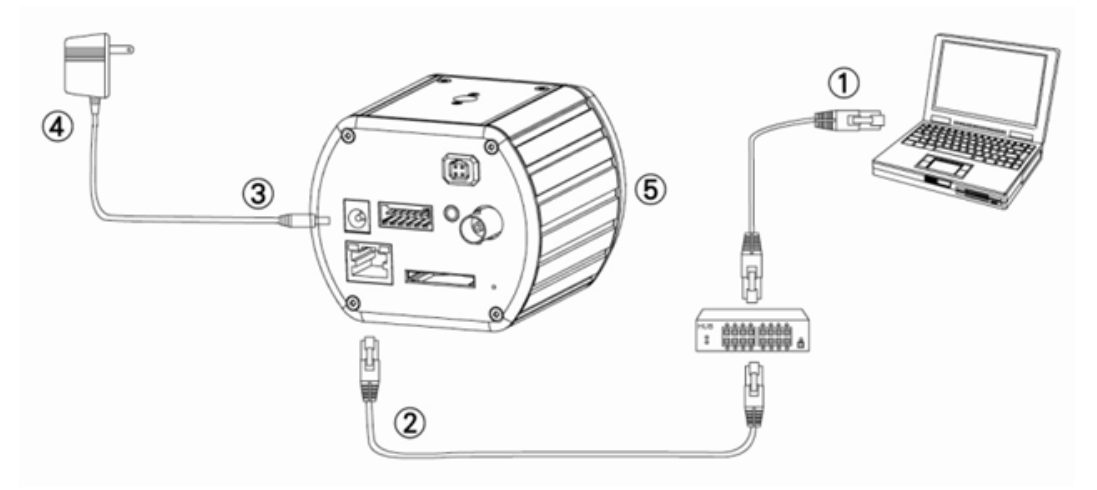

- 1. 將一台個人電腦之網路連接至同為攝影機連接的網路交換機或集線器上
- 2. 連結攝影機之網路孔端至一個網路交換器會集線器
- **3**. 接上電源
- 4. 確認電源伏數(110v or 220v)
- 5. 檢查 LED 指示燈

## 2. 軟體安裝

爲了要能夠在網頁上正常遠端遙控使用攝影機,必須安裝以下所述的軟體,這些軟體可以 在 Software Package CD 中取得。

#### **IP Installer**

IP Installer 的功能主要是設定區域網路內的網路攝影機和影像伺服器。此工具可以快速的 設定和搜尋區域網路內的現有設備。此軟體可以在 Software Package CD 中取得,只要依 照畫面上的說明,即可完成軟體安裝。

# 3. 網路設定

#### 開始使用 IPInstaller

1. 一旦 IP installer 已成功安裝於電腦中,即可在桌面的 IP installer 圖示上雙擊滑鼠左鍵,或

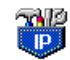

選擇 "開始>程式集>IP installer"。 IPInstaller.exe

2. IP installer 視窗顯示如下。按下 "Tool" > "Search Network Device",將會列出可選的裝置 清單如下:

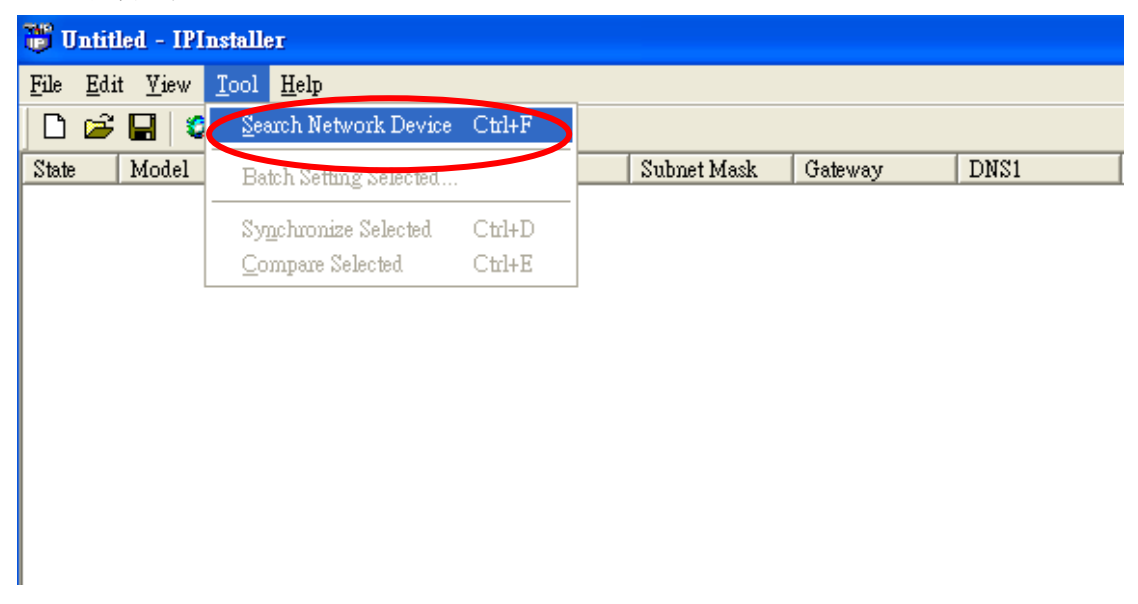

3. 選擇表單中與 P-600 裝置相同 MAC 位址的選項。

| <b>18</b> U | Intitled - IPInstaller                              |                   |               |               |               |              |              |
|-------------|-----------------------------------------------------|-------------------|---------------|---------------|---------------|--------------|--------------|
| File        | <u>E</u> dit <u>V</u> iew <u>T</u> ool <u>H</u> elp |                   |               |               |               |              |              |
|             | ጅ 🔚 🝳 範 🏦 👗                                         | Pa 💼 🤶            |               |               |               |              |              |
| State       | e Model                                             | Mac Address       | IP Address    | Subnet Mask   | Gateway       | DNS1         | DNS2         |
|             | P410/P416                                           | 00-04-29-02-ed-1a | 192.168.2.210 | 255.255.255.0 | 192.168.2.254 | 192.168.0.13 | 168.95.1.1   |
|             | P606 W                                              | 00-04-29-00-b4-ff | 192.168.2.153 | 255.255.255.0 | 192.168.2.254 | 168.95.1.1   | 168.95.1.1   |
|             | P600DN                                              | 00-04-29-00-8c-ff | 192.168.2.90  | 255.255.255.0 | 192.168.2.254 | 168.95.1.1   | 168.95.1.1   |
|             | P400/P413/P423/P42                                  | 00-04-29-01-10-90 | 192.168.2.31  | 255.255.255.0 | 192.168.2.254 | 192.168.0.13 | 192.168.0.16 |
|             | P606W                                               | 38-84-29-88-12 ff | 192.168.2.35  | 255.255.255.0 | 192.168.2.254 | 192.168.0.13 | 0.0.0.0      |
|             | P600DN                                              | 00-04-29-00-90-ff | 192.168.1.145 | 255.255.255.0 | 192.168.1.254 | 192.168.0.13 | 168.95.1.1   |
|             |                                                     |                   |               |               | _             |              |              |
|             |                                                     |                   |               |               |               |              |              |
|             |                                                     |                   |               | して近距          |               |              |              |
|             |                                                     |                   |               |               |               |              |              |

4. 雙擊所選擇的項目以打開屬性對話框頁面,或是選擇上排工具列中的"View" > "Property"。

| <b>80</b> Uu   | ntitle       | tled - IPInstaller                     |          |               |               |               |              |  |
|----------------|--------------|----------------------------------------|----------|---------------|---------------|---------------|--------------|--|
| <u>F</u> ile ] | <u>E</u> dit | <u>V</u> iew <u>T</u> ool <u>H</u> elp |          |               |               |               |              |  |
| D              | <b>2</b>     | ✓ <u>T</u> oolbar                      | <b>B</b> | ?             |               |               |              |  |
| State          | 1            | ✓ Status Bar                           |          | IP Address    | Subnet Mask   | Gateway       | DNS1         |  |
|                | 1            | Open Web                               | -10-90   | 192.168.2.104 | 255.255.255.0 | 192.168.2.254 | 168.95.1.1   |  |
|                | Q            | Property                               | 1f-19    | 192.168.2.154 | 255.255.255.0 | 192.168.2.254 | 168.95.1.1   |  |
|                | 1            | Def II.ser/Pass                        | -bd-ff   | 192.168.2.144 | 255.255.255.0 | 0.0.0.0       | 192.168.0.13 |  |
|                | 1            | 000DN 00 07 22 00                      | -aa-ff   | 192.168.2.90  | 255.255.255.0 | 192.168.2.254 | 192.168.0.13 |  |
|                | I            | 606W 00-04-29-00                       | -b4-ff   | 192.168.2.88  | 255.255.255.0 | 192.168.2.254 | 0.0.0.0      |  |
|                |              |                                        |          |               |               |               |              |  |
|                |              |                                        |          |               |               |               |              |  |

5. 填完所有屬性後,點選 [Synchronize]鍵來同步並設定新屬性,之後點選 [OK] 按鈕離開屬 性設定對話框。

| Property Page                                 |               |              |  |  |  |  |  |
|-----------------------------------------------|---------------|--------------|--|--|--|--|--|
| Video Server<br>Mac Addr<br>00-04-29-00-b4-ff |               | OK<br>Cancel |  |  |  |  |  |
| Property-                                     |               | Synchronize  |  |  |  |  |  |
| IP Address                                    | 192.168.2.88  |              |  |  |  |  |  |
| Subnet Mask                                   | 255.255.255.0 |              |  |  |  |  |  |
| Gateway                                       | 192.168.2.254 |              |  |  |  |  |  |
| Http Port                                     | 8003          |              |  |  |  |  |  |
| DNS1                                          | 0.0.0.0       |              |  |  |  |  |  |
| DNS2                                          | 0.0.0.0       |              |  |  |  |  |  |
| DNS3                                          | 168.95.1.1    |              |  |  |  |  |  |
| Username & Passwi                             | ]             |              |  |  |  |  |  |
| 🗖 Use Custom                                  | Use Custom    |              |  |  |  |  |  |
| Username adr                                  | nin           |              |  |  |  |  |  |
| Password adr                                  |               |              |  |  |  |  |  |

## 開啓使用者介面

1. 可在選擇的項目上按右鍵,選擇開啓網頁,或是選擇在工具列上的 View > Open Web。

| <b>8</b> U | ntitled - IPInstaller                               |                   |                                            |               |               |              |              |
|------------|-----------------------------------------------------|-------------------|--------------------------------------------|---------------|---------------|--------------|--------------|
| File       | <u>E</u> dit <u>V</u> iew <u>T</u> ool <u>H</u> elp |                   |                                            |               |               |              |              |
|            | 🗃 🖬 😫 🕄 🖁                                           | 🖻 💼 🢡             |                                            |               |               |              |              |
| State      | Model                                               | Mac Address       | IP Address                                 | Subnet Mask   | Gateway       | DNS1         | DNS2         |
|            | P410/P416                                           | 00-04-29-02-ed-1a | 192.168.2.210                              | 255.255.255.0 | 192.168.2.254 | 192.168.0.13 | 168.95.1.1   |
|            | P606 W                                              | 00-04-29-00-b4-ff | 192.168.2.153                              | 255.255.255.0 | 192.168.2.254 | 168.95.1.1   | 168.95.1.1   |
|            | P600DN                                              | 00-04-29-00-8c-ff | 192.168.2.90                               | 255.255.255.0 | 192.168.2.254 | 168.95.1.1   | 168.95.1.1   |
|            | P400/P413/P423/P42                                  | 00-04-29-01-10-90 | 192.168.2.31                               | 255.255.255.0 | 192.168.2.254 | 192.168.0.13 | 192.168.0.16 |
|            | P606 W                                              | 00-04-29-00-b2-ff | 192.168.2.35                               | 255.255.255.0 | 192.168.2.254 | 192.168.0.13 | 0.0.0.0      |
|            | P600DN                                              | 00-04-29-00-90-ff | 100.160.1.14E                              | OFF OFF OFF O | 192.168.1.254 | 192.168.0.13 | 168.95.1.1   |
|            |                                                     |                   | Cui                                        | CHITA         |               |              |              |
|            |                                                     |                   | <u>С</u> ору<br>Б                          | CHI+C         |               |              |              |
|            |                                                     |                   | <u>r</u> aste                              | CTII+ V       | _             |              |              |
|            |                                                     |                   | <u>S</u> earch Network Do<br>Insert Server | evice Ctrl+F  |               |              |              |
|            |                                                     |                   | Select All                                 | Ctrl+A        | _             |              |              |
|            |                                                     |                   | Clear All                                  | Ctrl+R        |               |              |              |
|            |                                                     |                   | Batch Setting Selected                     |               | _             |              |              |
|            |                                                     |                   | Synchronize Selec                          | ted Ctrl+D    |               |              |              |
|            |                                                     |                   | Compare Selected                           | Ctrl+E        | _             |              |              |
|            |                                                     | (                 | <u>O</u> pen Web                           |               |               |              |              |
|            |                                                     |                   | in perty                                   |               |               |              |              |
|            |                                                     |                   |                                            |               |               |              |              |

2. 當你第一次使用 Microsoft Internet Explorer <sup>™</sup> 瀏覽網頁, 會要求下載一次性的 ActiveX 要 件安裝

| View - Windows Internet Explo | 101                                    |                             |            |     |                   |                       |
|-------------------------------|----------------------------------------|-----------------------------|------------|-----|-------------------|-----------------------|
| 🔵 👻 http://192.168.1.116/view | Aview html                             |                             |            |     | 🖌 😽 🗙 Live Sea    | eh                    |
| 🏉 Live View                   |                                        |                             |            |     | <u> </u> ]• □ - ⊕ | • 🛃 網頁 🕑 • 🎯 工具 🔘 • 🦈 |
| 用於國家人民工力的加元件:來自               | Pixord Corporation'的 'pixord'。如果您信任該網知 | 站及附加元件,而且想要安装               | ,請按這裡      |     |                   |                       |
| XORD                          | IP: 192.168.1.116                      | H264                        | 1600X1200  | FPS | K bps             | 2009-08-04            |
|                               |                                        |                             | -          |     |                   |                       |
|                               |                                        |                             |            |     | 1                 |                       |
|                               |                                        |                             |            |     |                   |                       |
|                               | 🍿 按這裡安裝下列 ActiveX 控制如                  | 彰 來自 'Pixord Corporation' 的 | ] 'pixord' |     |                   |                       |
|                               |                                        |                             |            |     |                   |                       |
|                               |                                        |                             |            |     |                   |                       |
|                               |                                        |                             |            |     |                   |                       |
|                               |                                        |                             |            |     |                   |                       |
|                               |                                        |                             |            |     |                   |                       |
|                               |                                        |                             |            |     |                   |                       |
|                               |                                        |                             |            |     |                   |                       |
|                               |                                        |                             |            |     |                   |                       |
|                               |                                        |                             |            |     |                   |                       |
|                               |                                        |                             |            |     |                   |                       |
|                               |                                        |                             |            |     |                   |                       |
|                               |                                        |                             |            |     |                   |                       |
|                               |                                        |                             |            |     |                   |                       |
|                               |                                        |                             |            |     |                   |                       |
|                               |                                        |                             |            |     |                   |                       |
|                               |                                        |                             |            |     |                   |                       |
|                               |                                        |                             |            |     |                   |                       |
|                               |                                        |                             |            |     |                   |                       |
|                               |                                        |                             |            |     |                   |                       |
|                               |                                        |                             |            |     |                   |                       |
|                               |                                        |                             |            |     |                   |                       |
|                               |                                        |                             |            |     |                   |                       |
|                               |                                        |                             |            |     |                   |                       |
|                               |                                        |                             |            |     |                   |                       |

#### 3. 如果所有設定皆正確無誤,則網路瀏覽器會開啓攝影機的首頁.

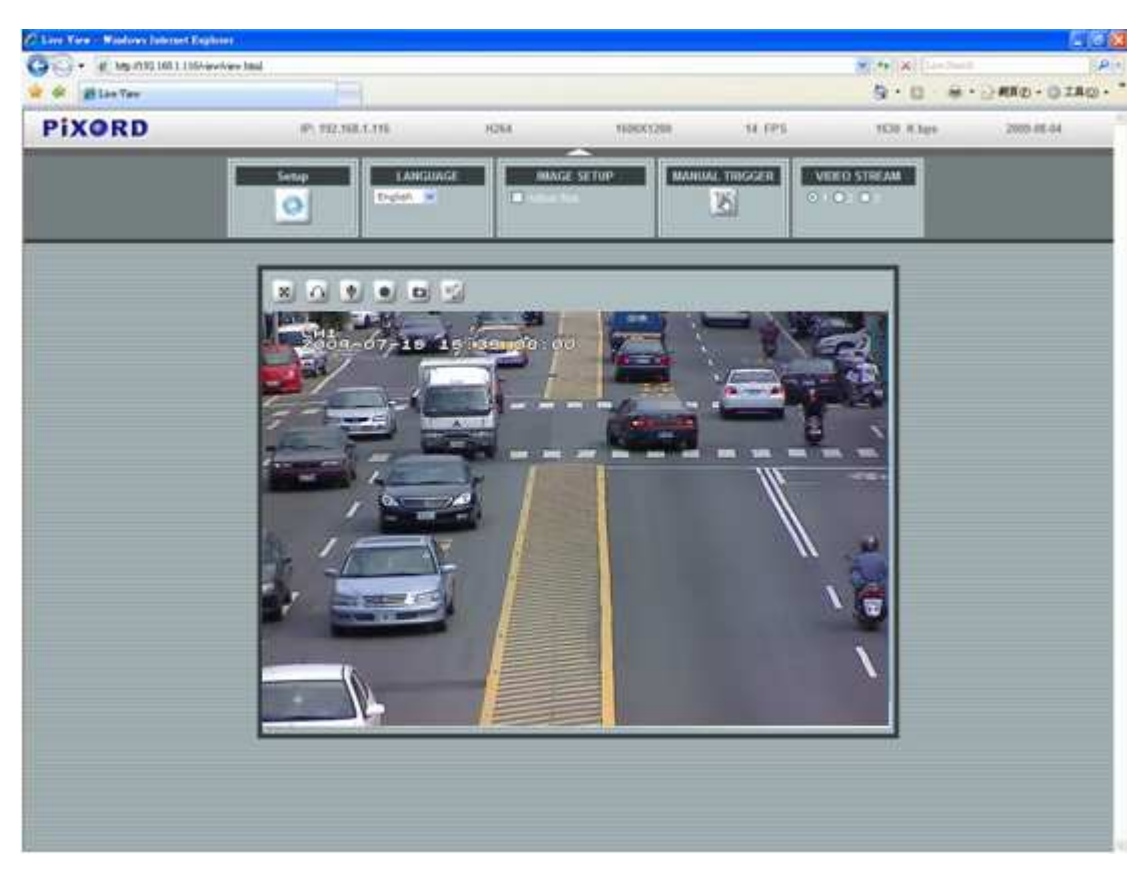

## \*進入"設定"需要使用者帳號和密碼 (預設是 admin / admin)

#### 由網頁中確認安裝完成

當你第一次使用 Microsoft Internet Explorer <sup>™</sup> 瀏覽網頁,你必須暫時調降安全設定以便完成 ActiveX 的要件安裝程序:

- 1. 在 [工具] 選單中選擇 [網際網路選項]
- 2. 點選 [安全性] 之後點取 [自定等級]觀看目前的安全設定。
- 3. 在網頁位置欄位輸入網路伺服器的網域或 IP 地址。
- 4. 訊息列將彈跳出現並詢問是否要安裝,點選 [Yes] 開始安裝。
- 5. 一旦 ActiveX 安裝完成,回到 [安全性] 設定並調整恢復至原設定值。